## How to Obtain CE Units from the Citizen CPR Foundation Virtual Summit 2020:

- 1. Use the Agenda to select the sessions you would like to obtain CEUs from
  - a. Click on the Schedule tab
  - b. Select the Agenda page
  - c. Click the blue + next to the sessions you plan to attend/watch, they will be added to your My Agenda
- 2. When it is time for the session to start, click Join Session. If you are watching ondemand, click Play.
- After watching the session, scroll to the bottom of the page to Survey Links

   Click TAKE POST TEST
- Upon competition of the POST TEST, your information will be logged in our system; repeat this process for each session for which you want to receive CE credit.
- 5. IMPORTANT NEXT STEP: Once your first POST TEST is submitted, you will receive a link to use when you are ready to FINALIZE your submissions. (You may submit multiple POST TESTS – one per session - for up to 45 days post event). Certificates will NOT be issued until you FINALIZE your submission using the provided link.
- 6. Certificates will be issued within 1 week of when they are FINALIZED (see #5).
  - a. If you would like to receive your credits by the end of 2020, please complete the Post Test by Wednesday, December 23.

Any questions or concerns:

- contact Eileen Bates at: eileen.bates@healthcareeducation.org
- Chat with a CE Specialist by clicking here (link to CE Specialist profile)
- Call 951.782.8200 to chat with a specialist

## Visit - http://www.healthcareeducation.org